راهنمای مراحل پرداخت شهریه

# در سامانه آموزشی دانشگاه فنی و حرفه ای

### **ورود به سامانه آموزشی در سایت دانشگاه فنی و حرفه ای دختران بیرجند**

#### https://d-birjand.tvu.ac.ir//

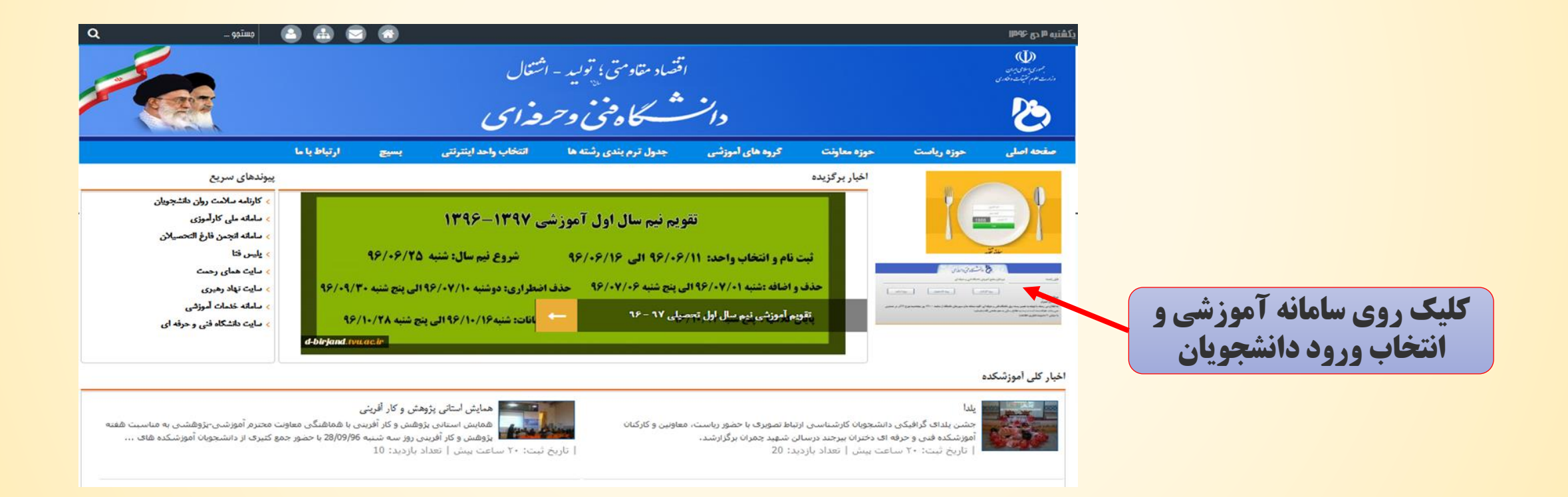

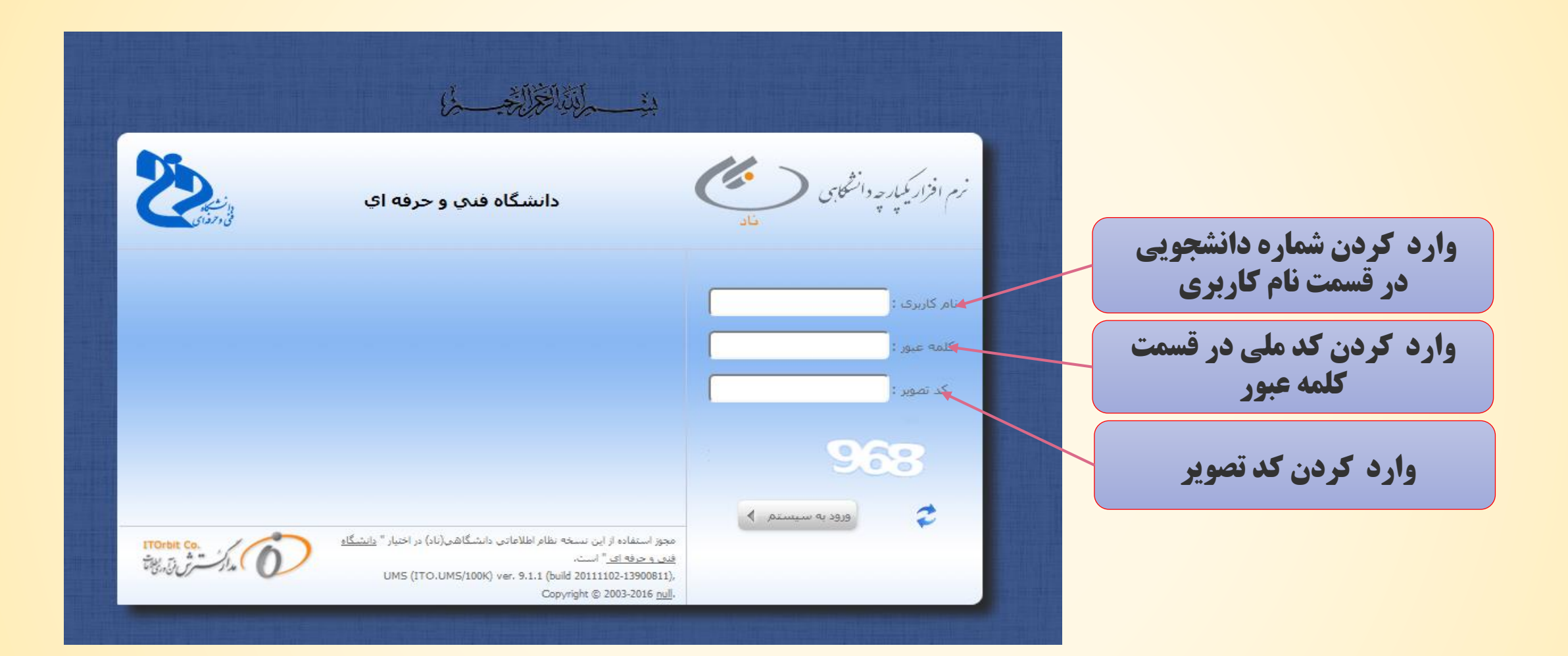

#### در صفحه آغازین با انتخاب ثبت نام دروس دانشجو، روی گزینه مدیریت مالی نیمسال های تحصیلی دانشجو کلیک نمایید و در پنجره باز شده در پایین صفحه، پرداخت الکترونیکی را انتخاب نمایید.

| مان ورود : 09:17:01 🚺 تغییر رمز 🚺 خروج                                        | اربر : آرزو اصغري [ edu@95211050207023 ] 👻 زر                    | 🔤 🧯 نام ک                                        | ~                                           | 25-12                                                 |  |
|-------------------------------------------------------------------------------|------------------------------------------------------------------|--------------------------------------------------|---------------------------------------------|-------------------------------------------------------|--|
| ب 💿 چاپ صفحه جارې 🕡 راهنما 🛈 درباره                                           | واحد:   زيرواحد:   نيمسال: 961 🔞 انتخار                          |                                                  | No. Ala Ala Ala Ala Ala Ala Ala Ala Ala Ala |                                                       |  |
| بازگشت                                                                        |                                                                  |                                                  | صفحه اول                                    | لطام رفلار مانی و استخابی<br>UNIVERSITY<br>MANAGEMENT |  |
|                                                                               |                                                                  |                                                  | صفحه اول 🗧                                  | دانشگاه - دانشگاه فنی و حرفهای                        |  |
|                                                                               |                                                                  |                                                  | مديريت مالي نيمسالهاي تحصيلي دانشجو         |                                                       |  |
|                                                                               |                                                                  |                                                  |                                             | جستجوب متو<br>ثبت نام دروس دانشجو                     |  |
|                                                                               |                                                                  |                                                  | مشخصات دانشجو                               | 🛃 انتخاب واحد                                         |  |
| آرزو                                                                          | نام:                                                             | 95211050207023                                   | شماره دانشجويي :                            | 📩 حذف و اضافه                                         |  |
| 0640640028                                                                    | کدملی :                                                          | اصغري                                            | نام خانوادگې :                              | مشاهده آخرین وضعیت 🚵 شت نام (ترم جاری)                |  |
| 0640640028                                                                    | شماره شناسنامه :                                                 | قنبر                                             | نام پدر :                                   | م من (ترتر جاري)                                      |  |
| 11 V/J + 5/10                                                                 | ارىخ ئولا :<br>تە مىر شخەرىد                                     | بيرجند                                           |                                             | 嶜 🛛 تحصیلی دانشجو                                     |  |
| 4                                                                             |                                                                  |                                                  |                                             | ارسال درخواست اعتراض 🗃<br>به نمره                     |  |
| *°                                                                            |                                                                  |                                                  |                                             | مشاهده کارنامه                                        |  |
| استاندارد- علوم انساني                                                        | گروہ :                                                           | 050-آموزشكده فني دختران بيرجند (سهيده كاشاني)    | دانشکده :                                   | 🛁 دانشجویی                                            |  |
| كاردانى                                                                       | مقطع :                                                           | حسابداري گرايش حسابرسی                           | رشته :                                      | ارزشیابی استاد<br>(ممار با ترمنا ترمایی)              |  |
| شاهد بالفادگ                                                                  | . سەمىه                                                          | ailia                                            | نظام آمە،شە :                               | (معاسبات ورارت عنوم)                                  |  |
|                                                                               |                                                                  |                                                  | وضعیت نهایی تراز مالی دانشجو                |                                                       |  |
| سويه                                                                          | وضعیت نهایی تراز مالی : تی                                       | 400000 :                                         | جمع کل بدهکاری (ریال )                      |                                                       |  |
|                                                                               | تراز (ريال ) : 0                                                 | 400000 :                                         | جمع کل بستانکاری (ریال )                    |                                                       |  |
|                                                                               |                                                                  |                                                  |                                             | -                                                     |  |
| مشاهده کلیه بدهکاری/ جزئیات دروس ثبت نامی<br>بستانکاری ترم و شهریه متغیر دروس | شهریه جمع شهریه جمع شهریه .<br>ثابت ترم متغیر ترم ثابت و متغیر ، | عیت دانشجو در ترم <i>ر</i>                       | ا کد<br>ترم عنوان ترم تحصیلي آخرین وض       |                                                       |  |
|                                                                               | 0 0 0                                                            | عادي / ترم عادي                                  | 1 952 نيمسال دوم تحصيلي96-95 ثبت نام ع      |                                                       |  |
|                                                                               | شجو 0 0 0                                                        | حذف و اضافه / منتظر عمليات حذف و اضافه توسط داند | 2 961 نیمسال اول تحصیلی97-96 مجاز به <      |                                                       |  |
|                                                                               |                                                                  |                                                  |                                             |                                                       |  |
| ﺎ<br>ﺎ ﺍﻟﮑﺘﺮﻭﻧﯿﮑﻲ ﺷـﻬﺮﯾﻪ ﺧﻮﺍﺑﮕﺎﻩ                                              | پرداخت الکترونيکي شهريه 🗕 پرداخ                                  | مشاهده دروس رشته                                 | 🍯 لیست نمرات                                |                                                       |  |
|                                                                               |                                                                  | پرداخت الکترونيکې                                |                                             |                                                       |  |

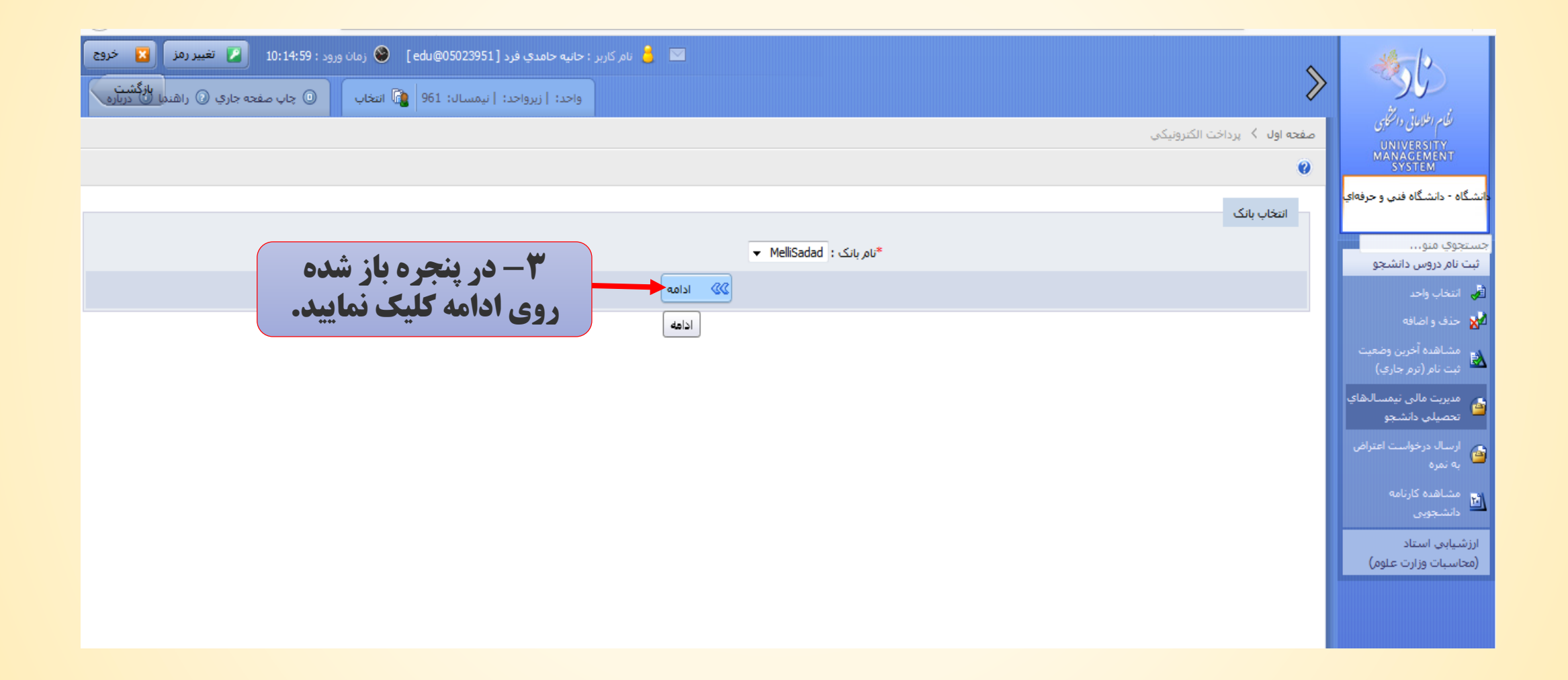

| تام کاربر : حانیه حامدي فرد [ edu@05023951 ] 😵 زمان ورود : 10:14:59 📓 تغییر رمز 🔓 تغییر رمز                                                                                                    | 35-12                                   |
|----------------------------------------------------------------------------------------------------|-----------------------------------------|
| واحد:   زیرواحد:   نیمسال: 961 👔 انتخاب 🕕 چاپ صفحه جاری 🛈 راهنما                                                                                                    | 26                                      |
| صفحه اول 🏅 برداخت الکترونیکی                                                                                                    | للكام الطلاعاتي والتخلوي                |
| 0                                                                                                    | UNIVERSITY<br>MANAGEMENT<br>SYSTEM      |
|                                                                                                    | دانشگاه - دانشگاه فنې و حرفهاي          |
| مشخصات درخواست كننده                                                                                                    |                                         |
| شماره دانشجویی: 05023951 فرد<br>معاد مادی فرد منابع مادی فرد منابع مادی فرد مادی فرد مادی فرد مادی فرد مادی فرد مادی فرد مادی فرد مادی فرد مادی                                                                                 | جستجوي منو                              |
| کد ملی: 064044/090<br>رشته: فناوري اطلاعات و ارتباطات<br>مقطع: کارداني نظام آموزشي: شبانه                                                                                                    | الله انتخاب واحد                        |
| ن <b>وع پذیرش:</b> پذیرش_ آزمون سازمان سنجش<br>آخرین مظهرت تحویرام : مجاز به جذف ماه اف <i>وا</i> شت محرب جذف ماه افتر تم اطالت جم                                                                                              | 📩 حذف و اضافه                           |
|                                                                                                    | مشاهده آخرين وضعيت                      |
|                                                                                                    | 🏧 ثبت نام (ترم جاري)                    |
| وضعيت نهايكِ مالكِ دانشجو: 8,190,770 ريال بدهكار                                                                                                    | مدیریت مالی نیمسال های<br>تحصیلی دانشجو |
|                                                                                                    | ارسال درخواست اعتراض 🝙                  |
| ۴- میزان بدهی دانشجو را نشان میدهد.                                                                                                    | 🖌 به نمره                               |
|                                                                                                    | مشاهده کارنامه<br>هانشجویی              |
| بدهكاري دانشجو                                                                                                    | ارزشیابی استاد                          |
| <u>هریبه جدمه در بداخونی و روهی هریبه جدماع بر داختوری و روهی انمسرال میلغ قاران برداخت از ارض بریند. اینک ملی وضعیت ان<br/>شهریه اجتسابی انتخاب واجد شهریه ثابت انتخاب واجد 156 _ 1562.50 _ 1562.50 _ بانک ملی انتخاب واجد</u> | (محاسبات وزارت علوم)                    |
| شهريه احتسابي انتخاب واحد شهريه متغير انتخاب واحد 961 و5,629,120 بانك ملى تائيد شده<br>شهريه احتسابي حذف و اضافه شهريه متغير حذف و اضافه 961 و2,822,400 1396/07/19 بانك ملي تائيد شده                                           |                                         |
| جمع قابل پرداخت: 43,008,770 جمع پرداختی: 61,074,750 ما به تفاوت: 18,065,980 ریال<br>حداقل الزام پرداخت: 0 ریال                                                                                                    |                                         |
| در صورتیکه تمایل به پرداخت بیش از حد الزام دارید، مبلغ مورد نظر را در این بخش وارد نموده و سپس اقدام به پرداخت الکترونیکی نمائید: 8٫190٫770 ریال                                                                                |                                         |
| اخت الکترونیکی                                                                                                    | <b>6- سپس پرداخت</b><br>۱۱: تخان        |
| نماش مي دهد را در اينجا وارد نماييد.                                                                                                    | الكترونيدي را التحاب<br>نماييد.         |
| برداخت هاې انجام شده تا کنون<br>برداخت هاې انجام شده تا کنون<br>برداخت هاې انجام شده تا کنون                                                                                                    | ***                                     |

|     | تائید شدہ<br>تائید شدہ | بانك ملى<br>بانك ملى                                                                                                    | 1395/04/26<br>1395/07/05                                                                                                    | 0                                                                                                    | 943                                                                                                    | شهريه متغير انتخاب واحد                                                                                                    | شهريه احتسابي انتخاب واحد                                                                                                    |
|-----|------------------------|----------------------------------------------------------------------------------------------------|----------------------------------------------------------------------------------------------------|----------------------------------------------------------------------------------------------------|----------------------------------------------------------------------------------------------------|----------------------------------------------------------------------------------------------------|----------------------------------------------------------------------------------------------------|
|     | تائید شدہ              | بانك ملي                                                                                                    | 1395/07/05                                                                                                    | 4 480 000                                                                                                    | 051                                                                                                    |                                                                                                    |                                                                                                    |
|     |                        |                                                                                                    |                                                                                                    | 4,400,000                                                                                                    | 951                                                                                                    | شهريه متغير حذف و اضافه                                                                                                    | شهریه اختسابی حذف و اضافه                                                                                                    |
|     | تائید شدہ              | بانك ملى                                                                                                    | 1395/05/31                                                                                                    | 350,000                                                                                                    | 951                                                                                                    | هزينه خدمات دانشجويي و رفاهي                                                                                                    | نزينه خدمات دانشجويي و رفاهي                                                                                                    |
|     | تائید شـده             | بانك ملى                                                                                                    | 1395/05/31                                                                                                    | 1,562,500                                                                                                    | 951                                                                                                    | شهريه ثابت انتخاب واحد                                                                                                    | شهريه احتسابني انتخاب واحد                                                                                                    |
|     | تائید شدہ              | بانك ملى                                                                                                    | 1395/05/31                                                                                                    | 0                                                                                                    | 951                                                                                                    | شهريه متغير انتخاب واحد                                                                                                    | شهريه احتسابني انتخاب واحد                                                                                                    |
|     | تائيد شده              | بانك ملى                                                                                                    | 1395/10/26                                                                                                    | 1,562,500                                                                                                    | 952                                                                                                    | شهريه ثابت انتخاب واحد                                                                                                    | شهريه احتسابني انتخاب واحد                                                                                                    |
|     | تائید شدہ              | بانك ملى                                                                                                    | 1395/10/26                                                                                                    | 0                                                                                                    | 952                                                                                                    | شهريه متغير انتخاب واحد                                                                                                    | شهريه احتسابني انتخاب واحد                                                                                                    |
|     | تائید شـده             | بانك ملى                                                                                                    | 1395/10/26                                                                                                    |                                                                                                    |                                                                                                    | هزينه خدمات دانشجو                                                                                                    | يزينه خدمات دانشجويي و رفاهي                                                                                                    |
|     | تائید شدہ              | بانك ملى                                                                                                    | 1395/11/26                                                                                                    |                                                                                                    |                                                                                                    | شهريه متغير حذف                                                                                                    | شهريه احتسابي حذف و اضافه                                                                                                    |
|     | تائید شدہ              | بانك ملى                                                                                                    | 1396/06/27                                                                                                    | 8190770 :                                                                                                    | ات پرداخت مبلغ                                                                                                    | هزينه خدمات دانشجو انجام عمليا                                                                                                    | زينه خدمات دانشجويي و رفاهي                                                                                                    |
|     | تائيد شـده             | بانك ملى                                                                                                    | 1396/06/27                                                                                                    |                                                                                                    |                                                                                                    | شهريه ثابت انتخا                                                                                                    | شهريه احتسابي انتخاب واحد                                                                                                    |
|     | تائيد شـده             | بانك ملى                                                                                                    | 1396/06/27                                                                                                    |                                                                                                    |                                                                                                    | شهريه متغير انتخا                                                                                                    | شهريه احتسابي انتخاب واحد                                                                                                    |
|     | تائید شـده             | بانك ملى                                                                                                    | 1396/07/19                                                                                                    |                                                                                                    |                                                                                                    | شهريه متغير حذف                                                                                                    | شهريه احتسابي حذف و اضافه                                                                                                    |
|     |                        |                                                                                                    |                                                                                                    |                                                                                                    |                                                                                                    | Cancel                                                                                                    |                                                                                                    |
|     |                        |                                                                                                    |                                                                                                    |                                                                                                    |                                                                                                    |                                                                                                    |                                                                                                    |
| ىلل | 8,190,3                | مائىد: 770                                                                                                    | انىكى ن                                                                                                    |                                                                                                    |                                                                                                    | از حد الزام د                                                                                                    | در صورتیکه تمایل به پرداخت پیش                                                                                                    |
|     |                        |                                                                                                    |                                                                                                    | A Alaine                                                                                                    |                                                                                                    |                                                                                                    |                                                                                                    |
|     |                        |                                                                                                    | •                                                                                                    |                                                                                                    | D OK                                                                                                    | ۷ روی                                                                                                    |                                                                                                    |
|     |                        |                                                                                                    |                                                                                                    |                                                                                                    |                                                                                                    |                                                                                                    | لكترونيكي                                                                                                    |
|     | ریال<br>ریال<br>ریال   | اليد شده<br>تاليد شده<br>تاليد شده<br>تاليد شده<br>تاليد شده<br>ماليد شده<br>ماليد شده<br>ماليد شده<br>ماليد شده<br>ماليد شده<br>ماليد شده<br>ماليد شده<br>ماليد شده<br>ماليد شده<br>ماليد شده<br>ماليد شده<br>ماليد شده<br>ماليد شده<br>ماليد شده<br>ماليد شده<br>ماليد شده<br>ماليد شده<br>ماليد شده<br>ماليد شده<br>ماليد شده<br>ماليد<br>ماليد<br>مالي<br>مالي<br>مالي<br>مالي<br>مالي<br>مالي<br>مالي<br>مالي | ابانك ملى تائيد شدة<br>بانك ملى تائيد شدة<br>باند تائيد تائيد تائيد شدة<br>باند تائيد تائيد تائيد تائيد تائيد تائيد تائيد شدة<br>باند تائيد تائي تائيد تائيد تائيد تائيد تائي | الفافي البنك ملى البند شده   المالي البنك ملى البند شده   المالي البند شده البند شده   المالي البند شده البند شده   المالي البند شده البند شده   المالي البند شده البند شده   المالي البند شده البند شده   المالي البند شده البند شده   المالي البند شده البند شده   المالي البند شده البد شده   المالي البد شده البد شده   المالي البد شده البد شده   المالي البد شده البد شده   المالي البد شده البد شده   المالي البد شده البد شده   المالي البد شده البد شده   المالي البد شده البد شده   المالي البد شده البد شده   المالي البد شده البد شده   المالي البد شده البد شده   المالي البد شده البد شده   المالي البد شده البد شده   المالي البد شده | انك ملى تائيد شده<br>اند شدى تائيد شدە<br>اند ملى تائيد شدە<br>اند ملى تائى ملى تائى ملى تائى ملى تائى ملى تائى ملى تائى ملى تائى ملى تائى ملى تائى ملى تائى ملى تائى ملى تائى ملى تائى ملى تائى ملى تائى ملى تائى ملى تائى ملى تائى ملى تائى تائى تائى ملى تائى ملى تائى تائى تائى تائى تائى تائى تائى تائ | البنك ملى تأثيد شدة<br>المحكوم المحكوم المحك | معربه منغير انتخاب واحد النمج واحد المحكوب (1395/05/31) المحكوب المحكوب ال<br>المحكوب المحكوب المحكوب المحكوب المحكوب المحكوب المحكوب المحكوب المحكوب المحكوب المحكوب المحكوب المحكوب المحكوب المحكوب المحكوب المحكوب المحكوب المحكوب المحكوب المحكوب المحكوب المحكوب المحكوب المحكوب المحكوب المحكوب المحكوب المحكوب |

درگاه برداخت الکتر ونیکی شرکت برداخت الکتر ونیک سداد | خدمات مشتریان ۵ ه ه ۴۲۷۳۹ – ۲۱ ه

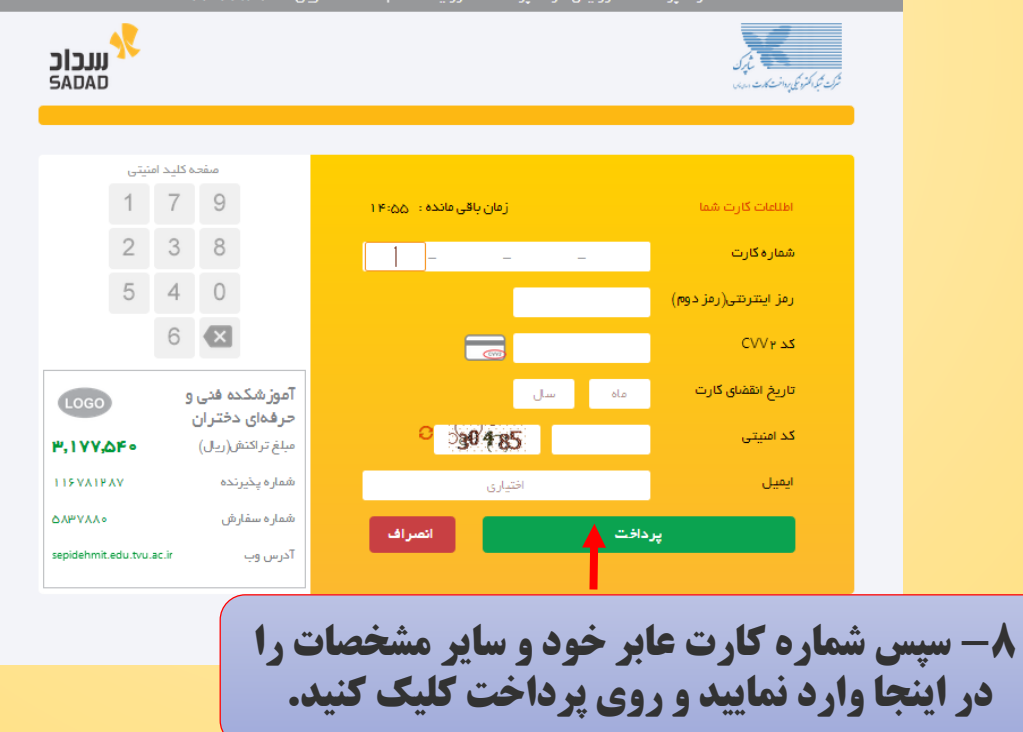

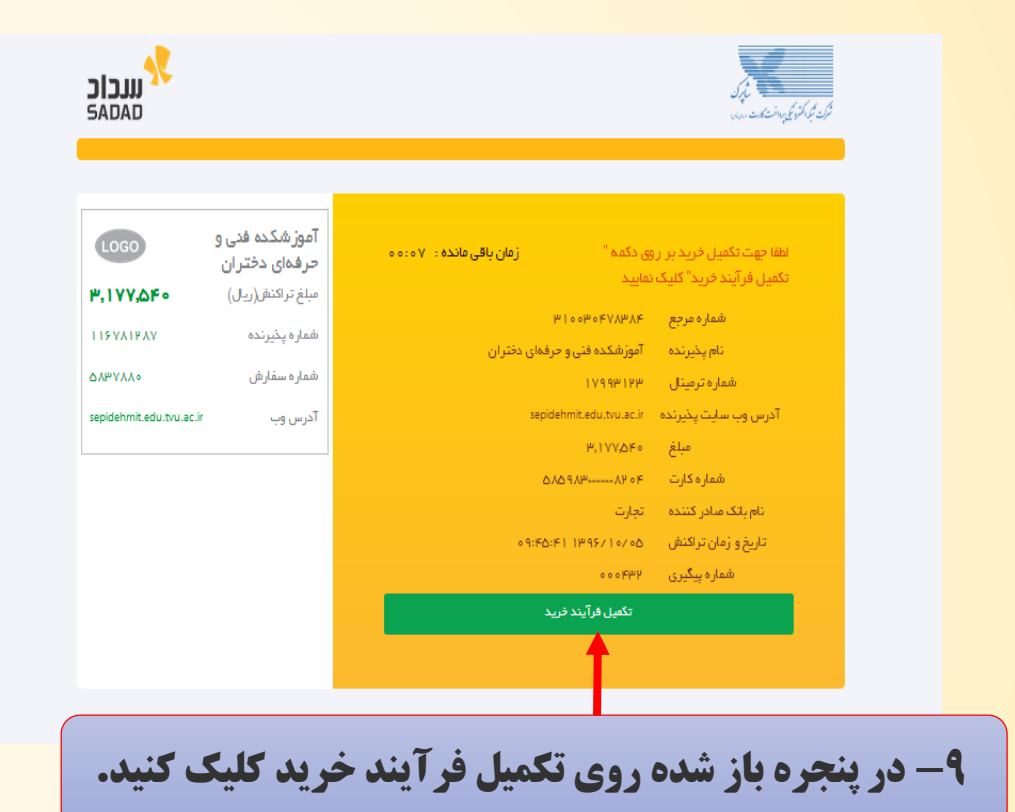

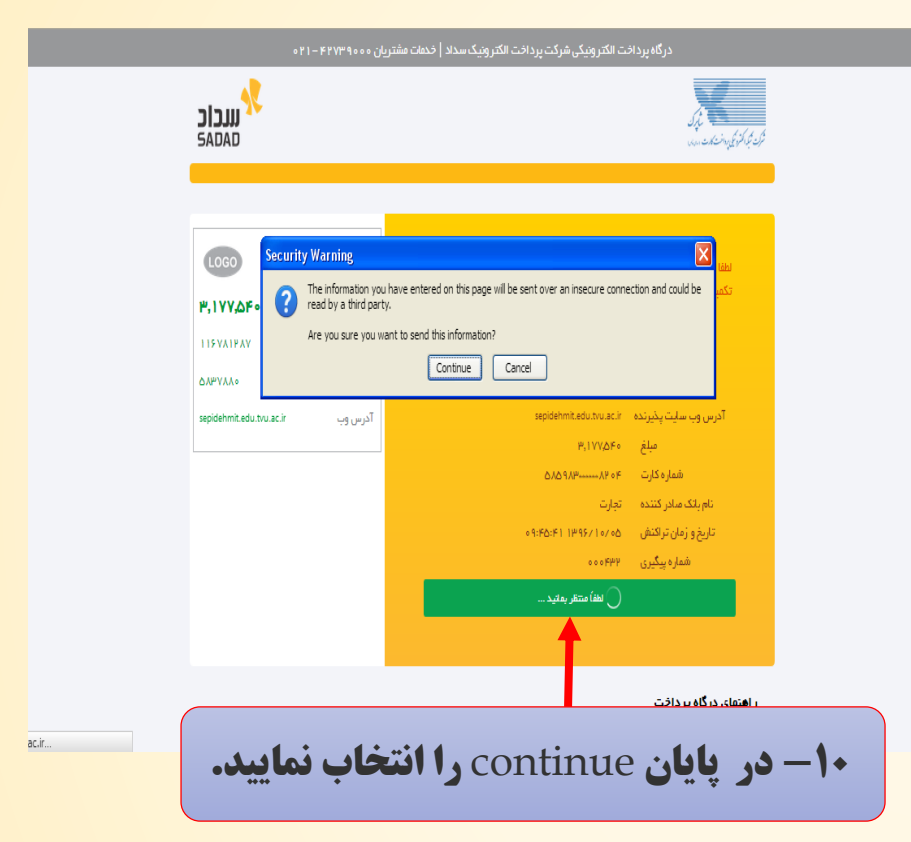

## با تشكر از توجه شما